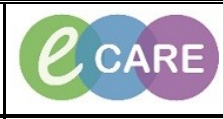

Document No – Ref 202

Version Number – 2.0

## ADDING MULTIPLE BABIES VIA ASSESSMENTS/FLUID BALANCE

|    | Select Assessments/Fluid Balance from the Main left hand menu.                                                                                                    |
|----|----------------------------------------------------------------------------------------------------|
|    |                                                                                                    |
| 1. | PRATT, KATHLEEN                                                                                                    |
|    | Allergies: No Known Allergies PDD:                                                                                                    |
|    | Menu 🕂 🧹 🗸 I 🛧 Obstet                                                                                                    |
|    | Obstetrics View                                                                                                    |
|    | Nurse Workflow Antenatal                                                                                                    |
|    | Clinician Workflow                                                                                                    |
|    | Regults Paview Pregnancy To Do's and No                                                                                                    |
|    | Requests (Care Plans Add Dispensition (c)                                                                                                    |
|    | Drug Chart Diagnostics (0)                                                                                                    |
|    | Task List EDD (1)                                                                                                    |
|    | Assessments/Fluid Balance Education and Counseling                                                                                                    |
|    | Histories                                                                                                    |
|    | Clinical Notes Home Medications                                                                                                    |
|    |                                                                                                    |
|    | From the Maternity bands listed, you can select whichever area you are working within but for the purpose                                                                                                    |
|    | of this example the band chosen is Antenatal Clinic.                                                                                                    |
| 2  | PRATT, KATHLEEN                                                                                                    |
| 2. | PRATT, KATHLEEN<br>Allergies: No Known Allergies                                                                                                    |
|    | PDD:<br>Menu   A  Assessments/Fluid Balance                                                                                                    |
|    | Obstetrics Wew Pro El CER CAP 20 Sta El CER CAP 20 Sta EL CAP 20 Sta EL CAP 20 Sta E |
|    | Clinician Workflow                                                                                                    |
|    | Neonate Summary  Results Review Results Review Resu |
|    | Requests/Care Plans 🗰 Add                                                                                                    |
|    | Task List Abdominal Palpation                                                                                                    |
|    | Assessments/Fluid Balance Point Order Values<br>Vaginal Examination                                                                                                    |
|    | Clinical Notes Arti D Management<br>Safeguarding Check                                                                                                    |
|    | Allergies Inter-Coalingual<br>Fetal Anomaly<br>Problems and Diagnoses Artenatal Screening and Invasive Testing                                                                                                    |
|    | Form Browser External Cephalic Version (ECV) Induction of Labour (IOL) Variation Statement                                                                                                    |
|    | Protoceles Vogilia dui i vie Costadean<br>Cervicage<br>Documentation III Add Interpreter Services                                                                                                    |
|    | Patient Information Maternal Psychological Status<br>Pain Assessment.<br>Appointments Patient Scher                                                                                                    |
|    |                                                                                                    |
|    | When you select Antenatal Clinic (or whichever other band is relevant to you), you will see a list appears                                                                                                    |
|    | below. From this list, select <b>Abdominal Palpation</b> .                                                                                                    |
| 3. | The reason we are selecting Abdominal Palpation is because it is the first section which contains a                                                                                                    |
|    | repeatable group icon which allows us to add a second baby. We could also do the following steps under                                                                                                    |
|    | any section containing the repeatable group function.                                                                                                    |
|    |                                                                                                    |
|    | Click on the repeatable group icon                                                                                                    |
|    |                                                                                                    |

IT Dept Quick Reference Guide (QRG)

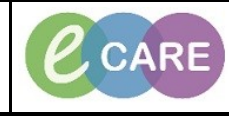

Version Number - 2.0

Document No - Ref 202

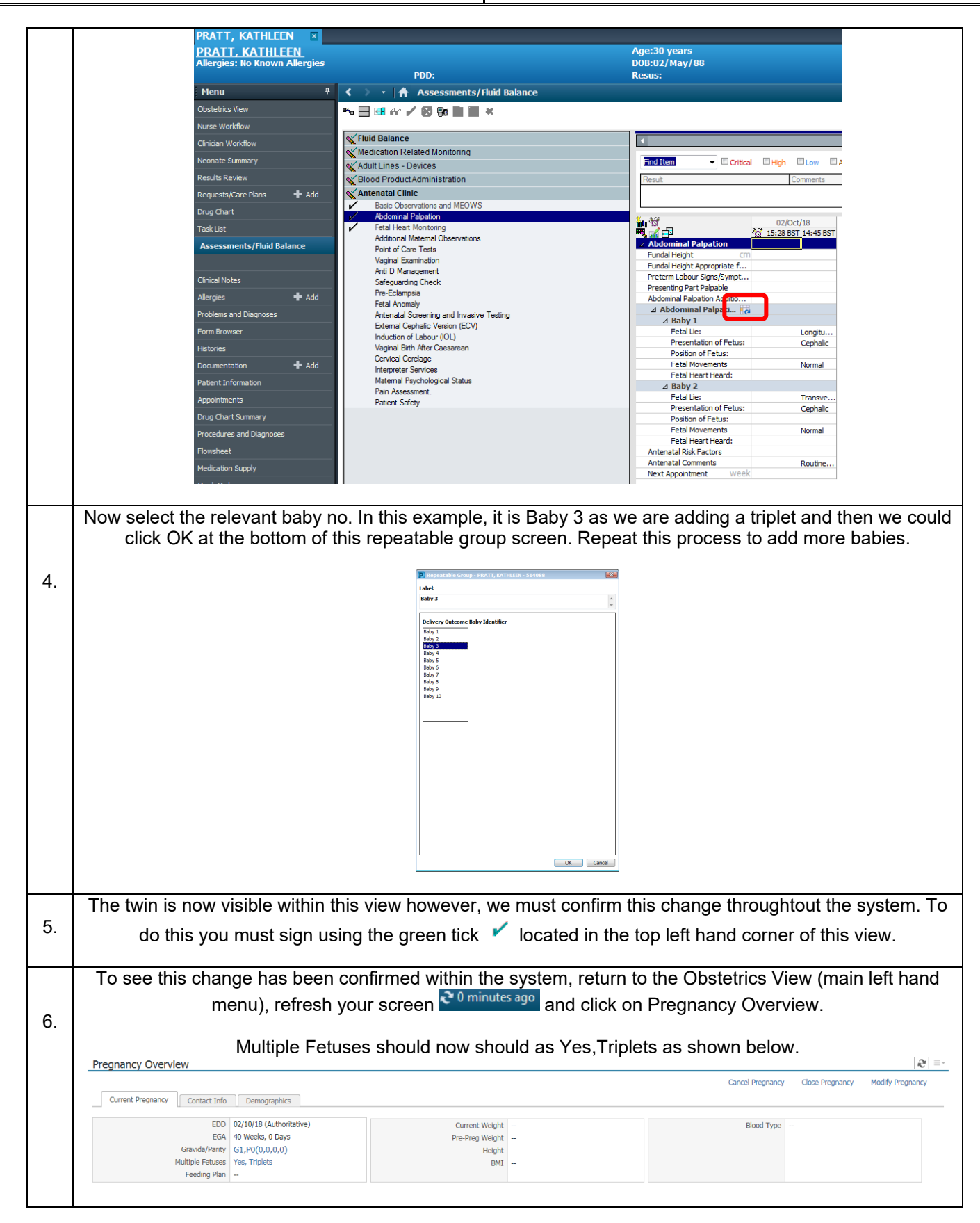